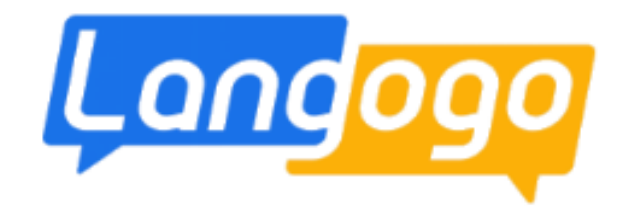

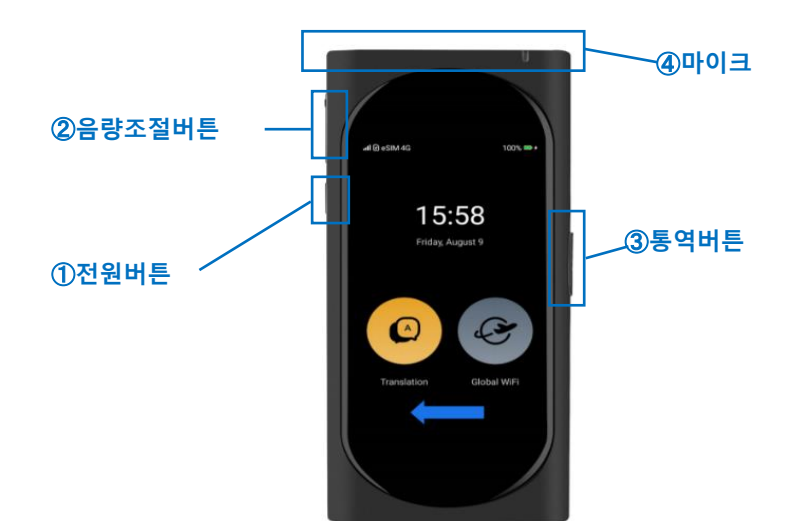

## 포켓 Wifi기능이 되는 자동통역기

단말기 언어 설정

## 사용 설명서

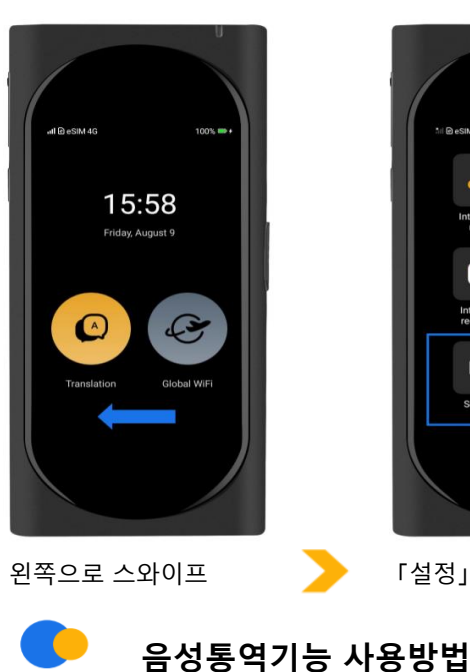

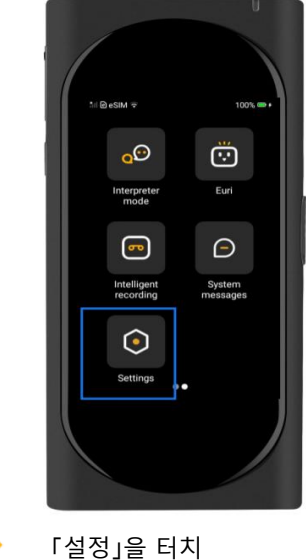

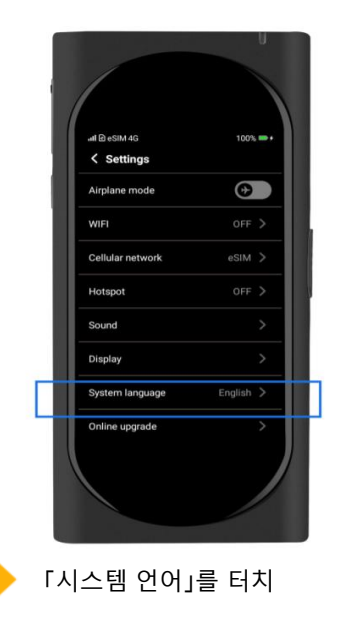

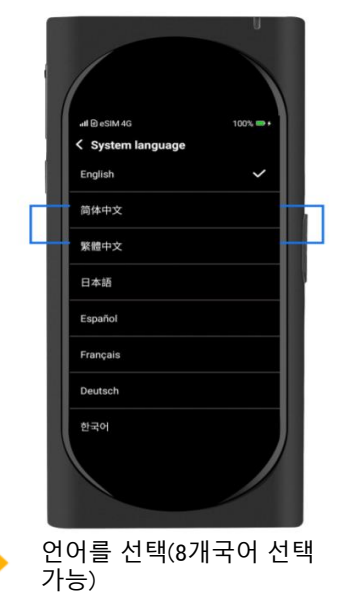

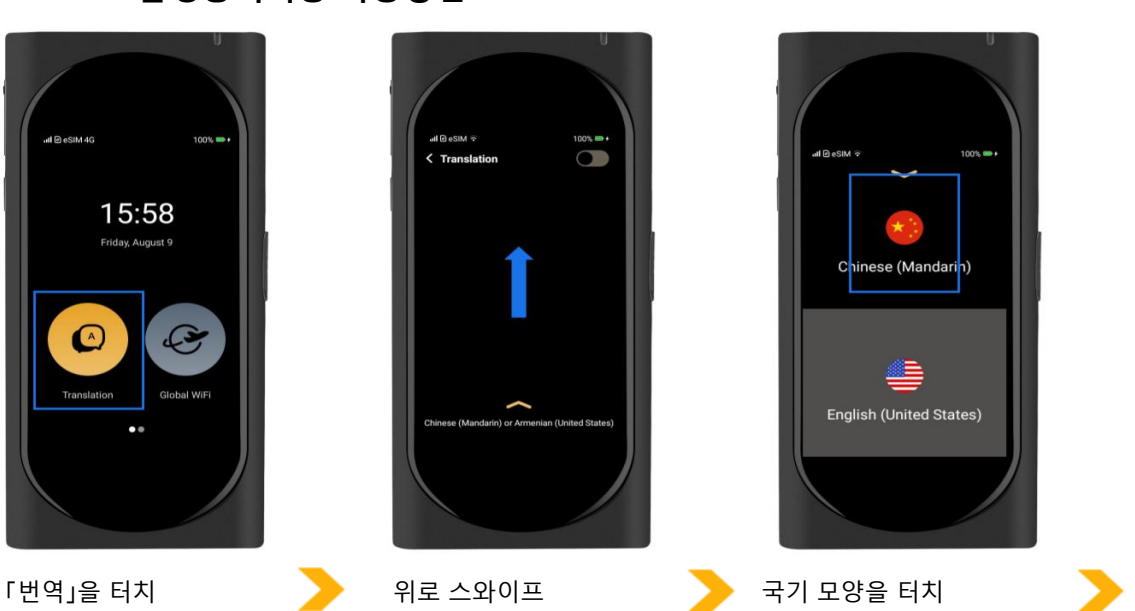

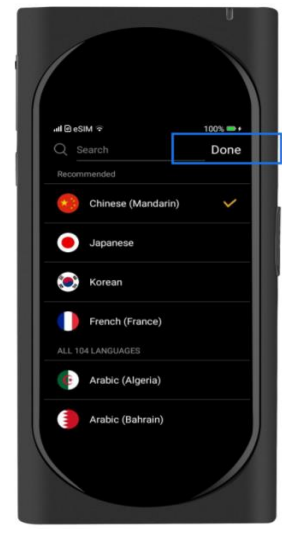

이용하고자 하는 언어를 선 택 후 완료 버튼을 터치

## 1

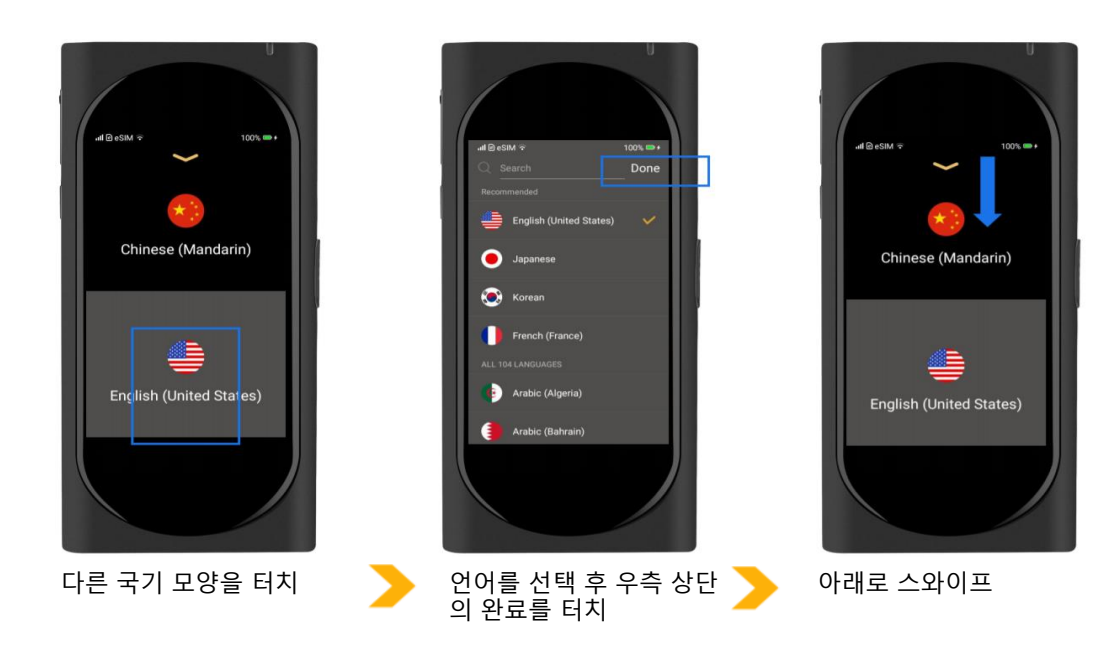

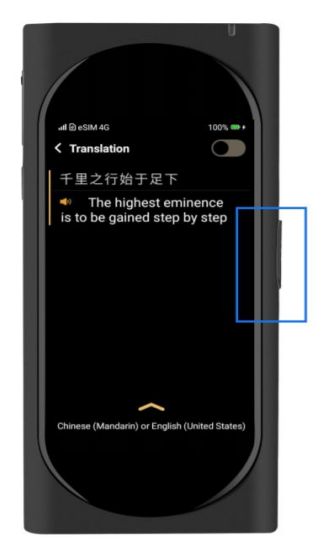

우측의 통역 버튼을 누르면 서 마이크에 대고 말한 후, 손을 떼면 지정한 언어로 자 동으로 번역된다. 상대방의 말을 통역하고 싶은 경우, 마 이크를 상대방 쪽으로 하고 이야기가 끝날 때까지 통역 버튼을 누르고 있는다. 손가 락을 떼면 번역된다.

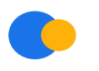

Wi-Fi 기능 사용방법

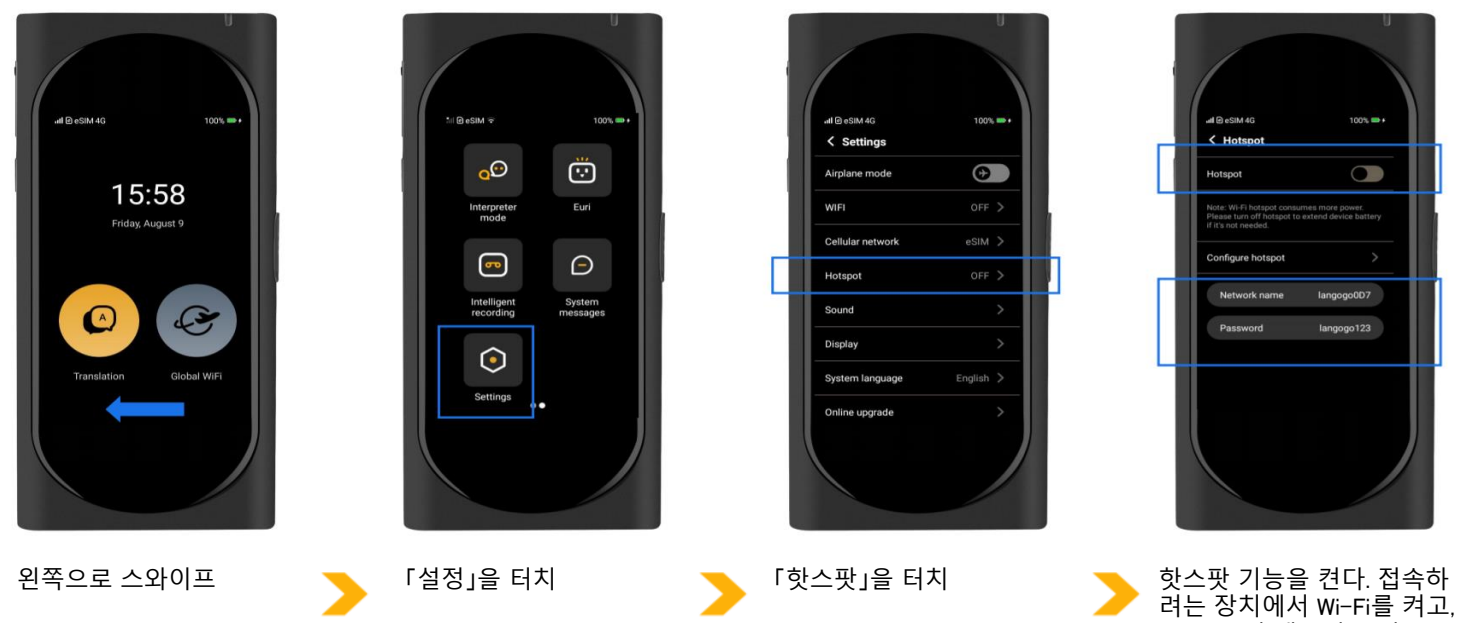

엇스핏 기능을 견다. 접속아 려는 장치에서 Wi-Fi를 켜고, Langogo의 네트워크 이름을 선택한 후 비밀번호를 입력 한다. 최대 5대까지 동시 접 속 가능

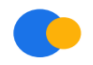

네트워크 문제 발생 시

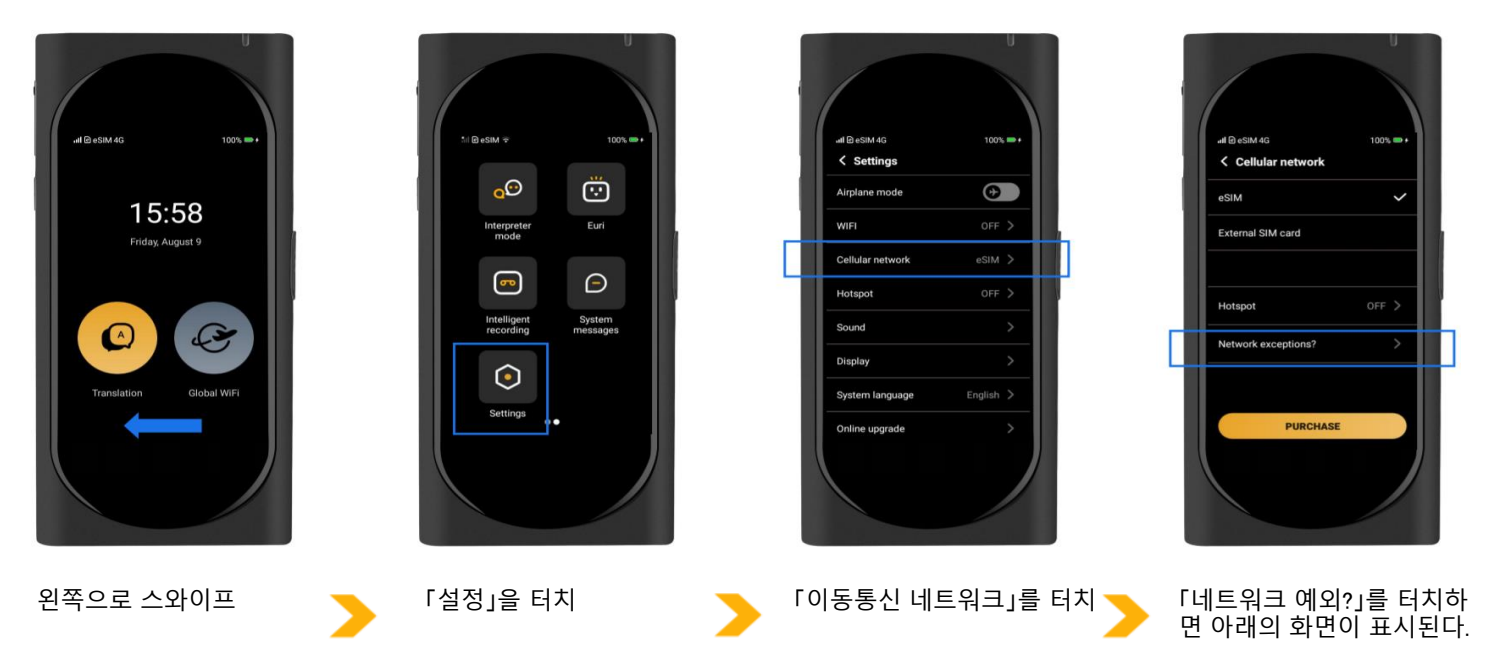

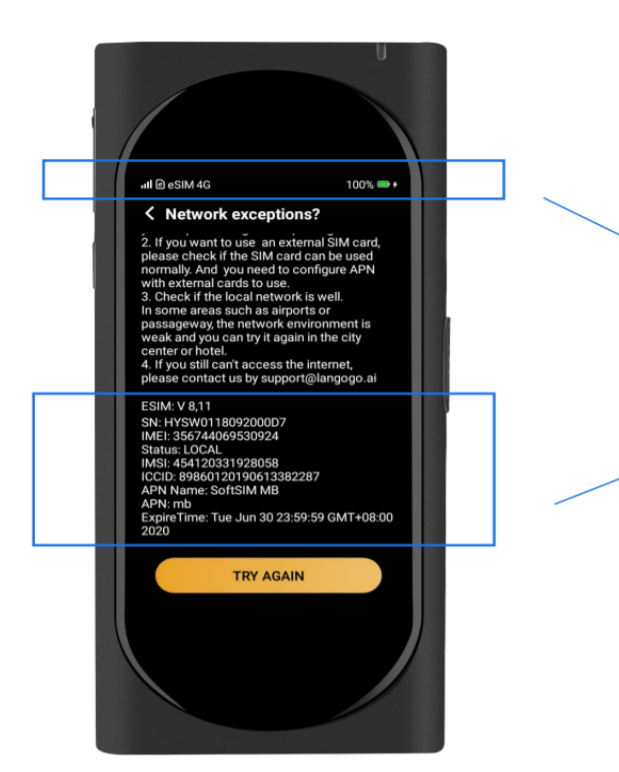

이 부분이 잘 보이도록 사진을 찍으신 후, Langogo 고객센터로 연락하여 주십시오. support@langogo.ai.

화면 상에서 안내하는 방법으로도 해결할 수 없을 경우에는, 이 화면을 사진으로 찍어서 Langogo 고객센터에 보낸 후 해결하여 주십시오. Langogo 고객지원센터: support@langogo.ai